Solar Link ZERO-T4 現地表示 PC セット ディスプレイ表示 トラブルシューティング

ディスプレイ表示の様子は…

■●何も表示されない(信号やエラーも表示されていない)

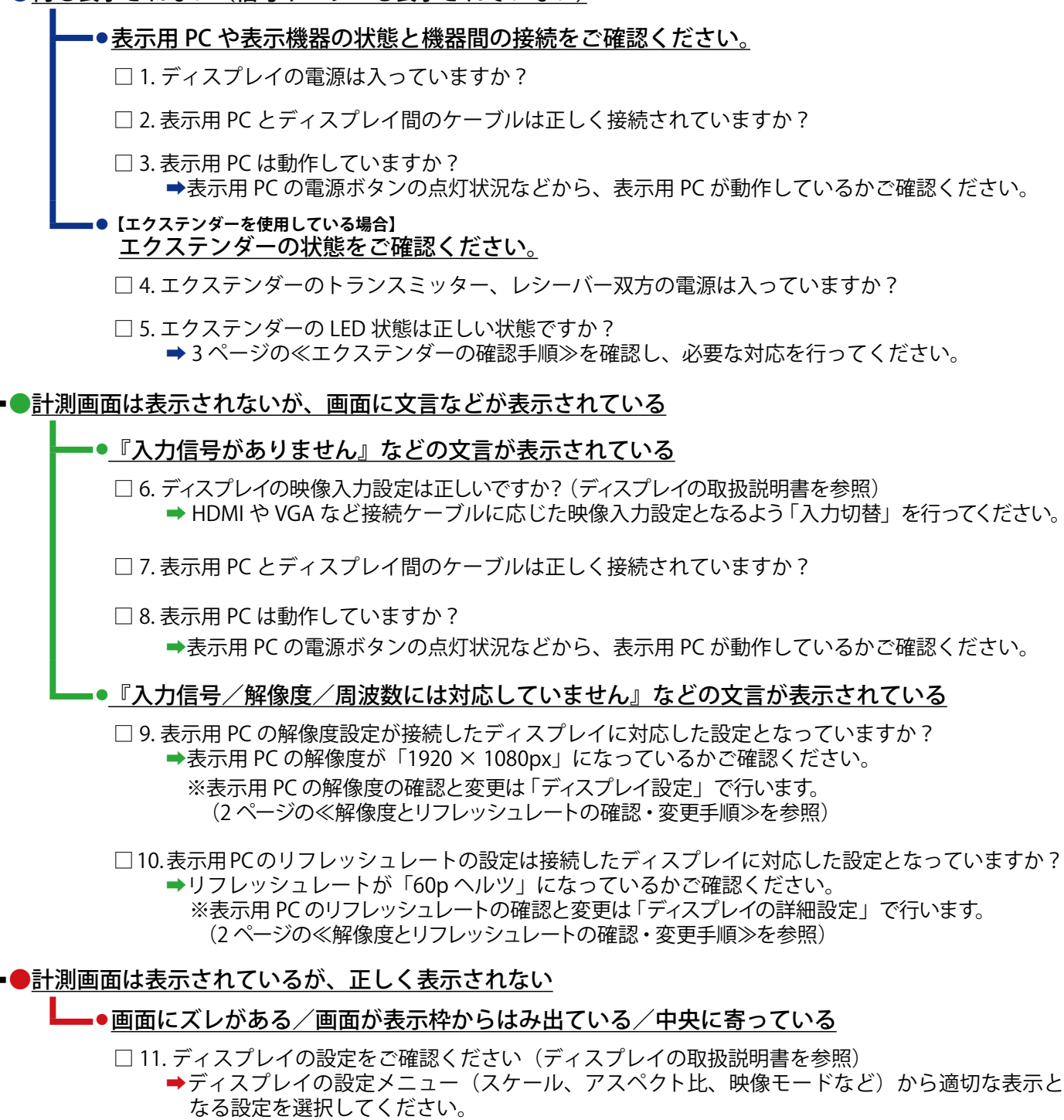

➡画面自動調整を試す、工場出荷時に戻すなどの操作を行ってください。
 ※ HDMI ケーブルでの接続の場合、画面自動調整が使用できない場合があります。

※機種によって「アンダースキャン」や「オーバースキャン」の ON/OFF 切替もお試しください。

□ 12. 表示用 PC とディスプレイの間にエクステンダーや変換器を接続している場合 →それらの機器に解像度設定ができる場合は、「1920 × 1080px」に設定してください。 Solar Link ZERO-T4

## 現地表示 PC セット ディスプレイ表示 トラブルシューティング

## ≪解像度とリフレッシュレートの確認・変更手順≫

- □ 1. キーボードの [Esc] キーを押し、表示用ソフトウェアのメニューバーを表示します。
- □ 2.「ファイル」→「計測」→「計測終了」→確認ウィンドウ「OK」で表示用 PC と Solar Link ZERO 間の 通信を終了します。
- □ 3.「ファイル」→「終了」で表示用ソフトウェアを終了します。
- □ 4. デスクトップで右クリックし「ディスプレイ設定」をクリックして下記の画面を表示させます。

| ← 設定             |                                                  |             | - 0    | × |
|------------------|--------------------------------------------------|-------------|--------|---|
| • •              | システム > <b>ディスプレイ</b>                             |             |        |   |
|                  | ディスプレイを選択して設定を変更します。ディスプレイをドラッグして再配置します。         |             |        |   |
| プライバシーとセキュリティ    | 拡大縮小とレイアウト                                       |             |        |   |
| 🞯 Windows Update | 拡大/縮小     テキスト、アプリ、その他の項目のサイズを変更します              | 100%        | ~      | > |
|                  | 5. (D) ディスプレイの解像度<br>漫校されているディスプレイに合うように解像度を調整する | 1920 × 1080 | (推奨) ~ |   |
|                  | 巴 画面の向き                                          | 横           | ~      |   |
|                  | 関連設定                                             |             |        |   |
|                  | 6. ロ ディスフレイの詳細設定<br>ディスフレイ9星、リフレッシュレート           |             |        | > |
|                  | 副 グラフィック                                         |             |        | > |

□ 5.「ディスプレイの解像度」を確認し、必要に応じて変更し、「変更の維持」をクリックします。 □ 6.「ディスプレイの詳細設定」をクリックし、下記の画面を表示させます。

|                                                             | システム › ディスプレイ › <b>ディスプレイの詳細設定</b>                                                                 |                      |
|-------------------------------------------------------------|----------------------------------------------------------------------------------------------------|----------------------|
| 設定の検索                                                       | ディスプレイを選択して、その設定を表示または変更します                                                                        | ディスプレイ 1: 内部ディスプレイ ~ |
| <b>)</b> 52754                                              | ディスプレイの情報                                                                                          |                      |
| <ul> <li>Bluetooth とデバイス</li> <li>ネットワークとインターネット</li> </ul> | 内部ディスプレイ<br>ディスプレイ 1: Intel(R) UHD Graphics に接続されています                                              | ^                    |
| <ul> <li>✓ 個人用設定</li> <li>■ アブリ</li> </ul>                  | デスクトップ モード 1920 × 1080 59.93 Hz<br>アクティブなジグナル モード 1920 × 1080 59.93 Hz<br>ビットの深度 8 ビット<br>色の形式 8GB |                      |
| <ul> <li>アカウント</li> <li>時刻と言語</li> </ul>                    | 色空間<br>第二字グイナミックレンジ (SDR)<br>ディスプレイ 1 のアダプターのプロパティを表示します                                           |                      |
| ジ ゲーム<br>★ アクセンドリティ                                         | 7. リフレッシュレートの選択<br>レートが高いほど動は決合がになりますが、消費電力も大きくなります。リフレッシュレートの詳細                                   | 60.00 Hz 🗸           |

□ 7.「リフレッシュレートの選択」を確認し、必要に応じて変更し、「変更の維持」をクリックします。

□ 8. 表示用 PC を再起動します。

(※表示用 PC 再起動により、自動的に表示用ソフトウェアが起動し、Solar Link ZERO との通信を再開します。)

Solar Link ZERO-T4 現地表示 PC セット ディスプレイ表示 トラブルシューティング

正常時の LED 動作

トランスミッタ側/レシーバ側共通

(ディスプレイ側)

## ● VE170 (ATEN 製)

(計測端末側)

電源 LED : 点灯

□ 1. 電源 LED が点灯していない。

➡電源供給がされていません。AC アダプタの接続を確認してください。

 □ 2. 画面がぼやけている、ゴーストが表示されている
 ●レシーバ側にあるビデオゲインとビデオ補正調節ツマミをディスプレイを 確認しながら回して、表示を調節してください。

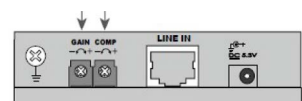

● MUX-EH500451 (MaxLab 製)

|  | 正常時の LED 動作                                                | □ 1. 全ての LED が消灯している<br>➡電源供給がされていません。AC アダプタの接続を確認してください。                                                                                        |
|--|------------------------------------------------------------|----------------------------------------------------------------------------------------------------|
|  |                                                            | □ 2. Power 以外消灯している<br>➡ LAN ケーブルの緩みや抜け、断線がないかを確認し、抜き差しやケーブル<br>交換を行ってください。                                                                       |
|  | 送信機側 / 受信機側 共通<br>(計測端末側)(ディスプレイ側)<br>Power : 点灯           | <ul> <li>□ 3.HDMI Sync のみ消灯している</li> <li>➡ HDMIケーブルの断線がないかを確認し、抜き差しや必要に応じてケーブル<br/>交換を行ってください。</li> </ul>                                         |
|  | RJ45 Sync : 点灯<br>HDMl Sync: 点灯 / 点滅                       | <ul> <li>□ 4. 全ての LED が点灯しているが、画面が表示されない</li> <li>➡ LAN ケーブルの長さをご確認ください(~ 70m)</li> </ul>                                                         |
|  | ※ HDMI Sync は HDCP コンテンツ<br>再生時は点灯、非 HDCP コンテンツ<br>再生時は点滅。 | □ 5. 全ての LED が点灯しているが、画面がチラつく<br>➡ LAN ケーブルの長さ、HDMI ケーブルの品質をご確認ください。周辺機器<br>からのノイズが考えられる場合は LAN ケーブルを STP ケーブルに交換し<br>てください。                      |
|  |                                                            | <ul> <li>□ 6. 全ての LED が点灯しているが、画面の色調が緑・ピンクになっている</li> <li>➡エクステンダーの電源を OFF/ON してください。また LAN ケーブルの断線がないかを確認し、抜き差しや必要に応じてケーブル交換を行ってください。</li> </ul> |